(Submission of the enrolment request form / "Questionario")

1. Use the direct link to start: <u>esse3.unive.it/auth/Enrollment/ElmmatricolazioneNewAction.do?cod\_lingua=eng</u>. You

need to log in using the **username and password** you received at the **end of the registration procedure** and click on "Enrolment".

| HOME HOME PAGE UNIVE.IT                                         | AREA RISERVATA LOGOUT                                                                                                    |  |
|-----------------------------------------------------------------|----------------------------------------------------------------------------------------------------|--|
| Devictored upon                                                 | Enrolment                                                                                                    |  |
|                                                                 | You are about to begin your enrolment.<br><b>TATRE</b><br>We remind you that, in accordance with art. 142, RD n. 1592 of August 31st 1933, the contemporary enrolment in<br>different Universities, either Italian or foreign, or in separate university institutes, equated institutions, or in different<br>course programmes of the same university is forbidden. |  |
| Home<br>Personal data                                           | Please, remember that the University will use the data you provide in accordance with the regulations of the D. Lgs. 196/2003, which foresees the "protection of people and subjects regarding personal data processing", and within the purposes strictly related to pertinent activities. Personal data processing is fulfilled so as to guarantee data safety and |  |
| Student services<br>Admission test<br>Pre-enrollment evaluation | Data may be communicated to external parties as well (e.g. AlmaLaurea or the bank treasurer), in the case that the communication is necessary for the university's institutional performance.                                                                                                    |  |
| State Exams<br>Enrolment<br>Degrees<br>150 hours<br>Attachments | Enrolment                                                                                                    |  |
| International mobility                                          |                                                                                                    |  |

#### 2. Select "Enrolment to unlimited admission Programmes" and click on "Next"

| HOME HOME PAGE U                                                                                         | INIVE.IT AREA RISERVATA LOGOUT                                                                                                    |
|----------------------------------------------------------------------------------------------------|----------------------------------------------------------------------------------------------------|
| Registered user                                                                                          | SESSANTATRE A 1 2 3 4 5 >><br>Enrolment: Choose type of admission<br>Through the following pages you will be able to proceed with the registration in the course of study<br>that you will indicate.<br>Choose type admission to the course of study |
| Home                                                                                                    | C Enrolment to unlimited admission Programmes                                                                                                    |
| Personal data                                                                                            | Back                                                                                                    |
| Student services                                                                                         |                                                                                                    |
| Admission test<br>Pre-enrollment evaluation<br>State Exams<br>Enrolment<br>Degrees<br>Self-certification |                                                                                                    |
| International mobilit                                                                                    | у                                                                                                    |

(Submission of the enrolment request form / "Questionario")

## 3. Select "Continuing Education" and click on "Next"

| HOME HOME PAGE UNIVE.IT                        | AREA RISERVATA LOGOUT                                                     |  |
|------------------------------------------------|---------------------------------------------------------------------------|--|
|                                                |                                                                           |  |
| Registered user                                | A 1 2 3 4 5 >>                                                            |  |
| Q NUMEROSESSANTA                               | TRE Enrolment: Choose type of course                                      |  |
| FITTIZIO                                       | In this page are presented the types of courses you can choose to enroll. |  |
|                                                | Choose type of course                                                     |  |
|                                                | Post-reform*                                                              |  |
|                                                | O Continuing education                                                    |  |
| Home   First Cycle degree programme (Bachelor) |                                                                           |  |
| Personal data                                  | ○ Second Cycle Degree Programme                                           |  |
| Student services                               | ⊖ Ambito di Mobilità: Accordi bilaterali                                  |  |
| Student services                               | ○ Ambito di Mobilità: Exchange Programs                                   |  |
| Admission test O SINGLE COURSE                 |                                                                           |  |
| Pre-enrollment evaluation                      |                                                                           |  |
| State Exams                                    |                                                                           |  |
| Enrolment                                      |                                                                           |  |
|                                                |                                                                           |  |
|                                                |                                                                           |  |

4. Select "School for International Education" and click on "next"

| HOME HOME PAGE UNIVE.IT                                                 | AREA RISERVATA LOGOUT                                                                                                    |   |  |
|-------------------------------------------------------------------------|----------------------------------------------------------------------------------------------------|---|--|
| Registered user                                                         | A << 2 3 4 5 B >>                                                                                                    |   |  |
| NUMEROSESSANTA<br>FITTIZIO                                              | TATRE Enforment. Choose path of study In this page are presented the path of study you can choose to enroll at Ca' Foscari University of Venice Choose path of study |   |  |
| Home                                                                    | Faculty Course of stud                                                                                                    | y |  |
| Personal data                                                           | Ca' Foscari School for<br>International Education                                                                                                    |   |  |
| Student services                                                        | (CFSIE)                                                                                                    |   |  |
| Admission test<br>Pre-enrollment evaluation<br>State Exams<br>Enrolment | Back Next                                                                                                    |   |  |

## 5. Click on "Confirm"

| HOME HOME PAGE UNIVE.IT AF                                 | REA RISERVATA LOGOUT                                                                                           |                                                                                                    |
|------------------------------------------------------------|----------------------------------------------------------------------------------------------------|----------------------------------------------------------------------------------------------------|
| Registered user<br>NUMEROSESSANTATR<br>FITTIZIO            | Confirm the chosen court<br>This page summarizes all the options so<br>otherwise use the "Back" button to make | <ul> <li>1 &gt;&gt;</li> <li>rse of study</li> <li>tet. If they are correct, proceed with the confirmation, ke changes</li> </ul> |
| Home                                                       | Course of study                                                                                                | Continuing education                                                                                                    |
| Personal data                                              | Academic year                                                                                                  | 2018/2019                                                                                                    |
| Student services                                           | Course of study                                                                                                | SCHOOL FOR INTERNATIONAL<br>EDUCATION                                                                                             |
| Admission test<br>Pre-enrollment evaluation<br>State Exams | Curriculum Back Confirm                                                                                        | PERCORSO COMUNE                                                                                                    |

(Submission of the enrolment request form / "Questionario")

**6.** The enrolment form requires you to upload a photograph (in passport form, frontal and clear) in .jpeg. You can upload a picture from the files on your computer, clicking on *"Sfoglia"*. After uploading the photograph, click on next:

| Registered user<br>NUMEROSESSANTATRE<br>FITTIZIO                                                                                | Image: Constraint of the second state of the second state of the second sta |
|----------------------------------------------------------------------------------------------------|----------------------------------------------------------------------------------------------------|
| Home<br>Personal data<br>Student services<br>Admission test<br>Pre-enrollment evaluation<br>State Exams<br>Enrolment<br>Degrees | Note: the image size must be 35x40mm<br>(max5MByte)<br>Upload photo                                                                                                    |
| Self-certification International mobility                                                                                       | Photo preview not supported by Internet<br>Explorer prior of version 10<br>Press "Upload Photo" to upload the<br>selected image                                                                                                    |

7. Select "Compila" to start filling out the Enrolment form, also called "Questionario"

| HOME          | HOME PAGE UNIVE.IT         | AREA RISERVATA          | LOGOUT                                                    |        |         |  |
|---------------|----------------------------|-------------------------|-----------------------------------------------------------|--------|---------|--|
| Regist        | tered user                 | <u> </u>                | 1 C 1 D 1 >>                                              |        |         |  |
|               |                            | Elenco qu               | Jestionari                                                |        |         |  |
| 2             | NUMEROSESSANT,<br>FITTIZIO | ATRE<br>In questa pagir | In questa pagina sono elencati i questionari compilabili. |        |         |  |
|               |                            |                         | Questionario                                              | Status | Azioni  |  |
|               |                            | Corsi sta               | ndard di italiano /Standard Italian language courses *    | ۲      | Compila |  |
| Home          | )                          | Indietro                |                                                           |        |         |  |
| Personal data |                            |                         |                                                           |        |         |  |
| Stude         | ent services               |                         |                                                           |        |         |  |

(Submission of the enrolment request form / "Questionario")

#### 8. You are then required to specify the following information:

- a) Type of student (which determines your course fee)
- b) Your placement test result
- c) Language level you want to enrol in

Once you have completed all fields, click first on "I confirm", then on "Avanti".

Please note: the screenshots below are just an example of the request form/"Questionario". All specific information

about courses (dates/levels) do not refer to the current session.

| a)         | lo sono/l am: - scegli la categoria di appartenenza per determinare la quota di iscrizione/please choose the category to which you belong, so as we will     define your course fee."         Studente regolarmente iscritto a Ca' Foscari/Student regularly enrolled at Ca' Foscari         Studente internazionale in scambio/International exchange student at Ca' Foscari         Studente di altre istituzioni/Student from other intitutions (e.g. IUAV)         Professore, PTA, dottorando, borsista o titolare di assegno di ricerca a Ca' Foscari/Professor, administrative personnel, CEL, PhD student, scholarship or research fellowship holder at Ca'         Foscari         Docente, ricercatore, visiting staff di altre istituzioni universitarie/Professor, researcher, visiting staff from other institutions         Familiare e/o parente di ciascun ricercatore, professore, CEL, PTA, assgnista o dottorando a Ca' Foscari/Family member of a researcher, professor, administrative personnel, CEL,         research fellow at Ca' Foscari         Utente esterno a Ca' Foscari a frequentato un corso alla SIE o al CLA/User previously enrolled at SIE or CLA         Altro utente che non rientra nelle precedenti categorie/External applicant |  |  |
|------------|----------------------------------------------------------------------------------------------------|--|--|
| <b>b</b> ) |                                                                                                    |  |  |
| -)         | Risultato del test di piazzamento / Result of placement test*                                                                                                    |  |  |
| c)         | Livello a cui desideri prendere iscrizione / Level for which you want to register - Mark only one oval.*         A1 - Principiante (diumo) - data d'inizio 18 settembre / Beginners (day class) - start date September 18th         A1 - Principiante (serale) - data d'inizio 17 settembre / Beginners (evening class) - start date September 17th         A1 - Principiante (serale) - data d'inizio 17 settembre / Beginners (evening class) - start date September 17th         A2 - Elementare / Elementary         B1 - Pre intermedio / Pre intermediate         B2 - Intermedio / Intermediate         C1 - Avanzato / Advanced         C2 - Padronanza / Fluency                                                                                                    |  |  |
|            | A seguito di conferma da parte della SIE della regolare attivazione del corso, mi impegno a versare la quota di iscrizione prima dell'inizio dello stesso/After<br>confirmation from the SIE of the course start, I will pay enrolment fee before the course start*<br>confermo / I confirm<br>annulla Esci Indietro Avanti                                                                                                    |  |  |

(Submission of the enrolment request form / "Questionario")

### 9. Click on "Conferma"

| Università<br>Ca'Foscari<br>Venezia<br>Online | Area<br>Riservata<br>essea                                              |
|-----------------------------------------------|-------------------------------------------------------------------------|
| HOME HOME PAGE UNIVE.IT ARE                   | A RISERVATA LOGOUT                                                      |
| Pagistarad usar                               | Riepilogo Corsi standard di italiano /Standard Italian language courses |
|                                               | Il questionario non è stato CONFERMATO                                  |
|                                               | Tutte le domande del questionario sono complete.                        |
| Home                                          |                                                                         |
| Personal data Student services                | Conferma Esci                                                           |
|                                               | <b>介</b>                                                                |

10. Click on "Esci" to continue with enrolment. (you can also print the details you have already filled out by clicking on

### "stampa")

|               | Università<br>Ca'Foscari<br>Venezia<br>Online | Are Riservata<br>essea                                                                                               |
|---------------|-----------------------------------------------|----------------------------------------------------------------------------------------------------|
| HOME HOME PA  | GE UNIVE.IT ARE                               | a Riservata Logout                                                                                                   |
| Registered us | SET<br>EROSESSANTATRE<br>ZIO                  | Riepilogo Corsi standard di italiano /Standard Italian language courses          Il questionario è stato CONFERMATO. |
| L             | Z                                             | λ                                                                                                    |

### 11. Click on "Avanti"

| HOME            | HOME PAGE UNIVE.IT | AREA RISERVATA LOGOUT |                                                           |        |         |
|-----------------|--------------------|-----------------------|-----------------------------------------------------------|--------|---------|
| Registered user |                    | Elenco questionar     | ri<br>ati i questionari compilabili.                      |        |         |
|                 |                    |                       | Questionario                                              | Status | Azioni  |
|                 |                    | Corsi s               | standard di italiano /Standard Italian language courses * | ۲      | Compila |
| Home            | •                  | Indietro Avanti       |                                                           |        |         |
| Perso           | nal data           |                       |                                                           |        |         |
|                 |                    | 1                     |                                                           |        |         |

(Submission of the enrolment request form / "Questionario")

**12.** The enrolment request form requires that you indicate if you have a disability. This helps us arranging special needs – if necessary. If not, click on "No".

| HOME              | HOME PAGE UNIVE.IT AR        | REA RISERVATA LOGOUT              |                                                               |
|-------------------|------------------------------|-----------------------------------|---------------------------------------------------------------|
| Regist            | ered user                    | 🧾 << 1 D 1 2                      | E >>                                                          |
| 2                 | NUMEROSESSANTATR<br>FITTIZIO | Please enter details below.       | lalis                                                         |
|                   |                              | Type of enrolment                 |                                                               |
|                   |                              | Type:*                            | Immatricolazione standard V                                   |
| Home              |                              | Other details                     |                                                               |
| Persor            | nal data                     | University address:               | Venezia - Università degli Studi "Ca' Foscari" 🗸              |
| Stude             | nt services                  | Type of didactics:<br>Disabled*   | ● Yes ∩ No                                                    |
| Admis             | sion test                    | Type of disability*               | Not declared V                                                |
| Pre-er            | nrollment evaluation         | Disability percentage (optional)* | write a percentage between 0 and 100 (use a dot for decimals) |
| State I<br>Enroln | Exams<br>nent                |                                   |                                                               |
| Degree            | es                           | Back Next                         |                                                               |

### 13. Click on "Confirm"

1

2

| HOME HOME PAGE UNIVE.I                                                                                   | T AREA RISERVATA LOGOUT                                                         |                                                |
|----------------------------------------------------------------------------------------------------|---------------------------------------------------------------------------------|------------------------------------------------|
| Registered user                                                                                          | Confirm your enrolment details<br>Please confirm the information provided below |                                                |
|                                                                                                    |                                                                                 |                                                |
| Home                                                                                                    | Academic year                                                                   | 2018/2019                                      |
|                                                                                                    | Tipo di Titolo di Studio                                                        | Continuing education                           |
| Personal data                                                                                            | Course of study                                                                 | SCHOOL FOR INTERNATIONAL EDUCATION             |
| Student services                                                                                         | Ordinamento di Corso di Studio                                                  | SCHOOL FOR INTERNATIONAL EDUCATION             |
| Admission test<br>Pre-enrollment evaluation<br>State Exams<br>Enrolment<br>Degrees<br>Self-certification | Other details<br>Didactic method                                                |                                                |
| International mobility                                                                                   | University address                                                              | Venezia - Università degli Studi "Ca' Foscari" |
|                                                                                                    | Back Confirm                                                                    |                                                |

**14.** The computer system requires you to evaluate the whole process of enrolment. You should give your evaluation in a scale from 1 to 6 (with 1 as the lowest score) with regards to the following statements:

The information related to the enrolment procedure is clear (staff support via e-mail, website, etc...)

The online application form itself is clear

(Submission of the enrolment request form / "Questionario")

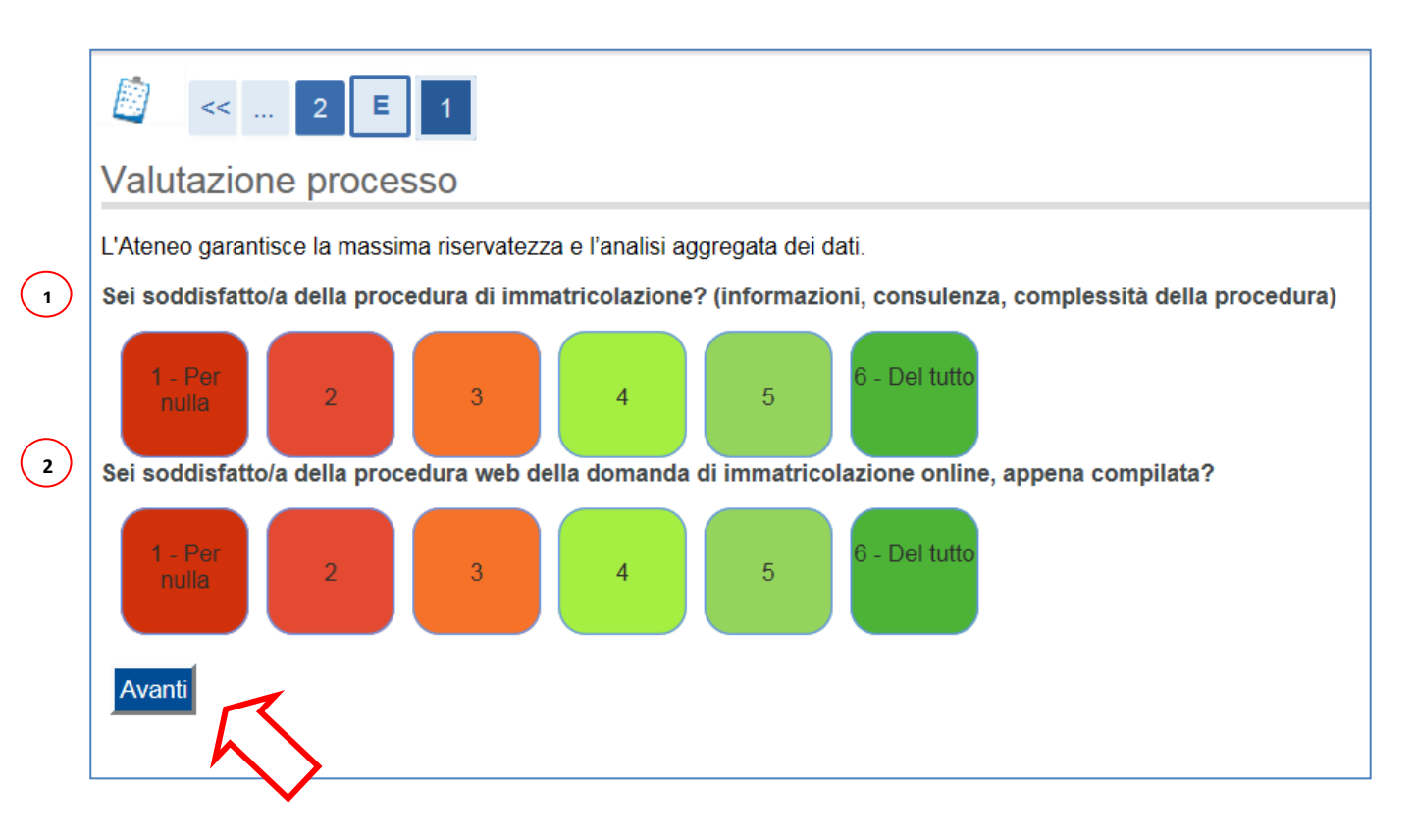

15. The final page shows that the online enrolment form has been submitted. You will receive an e-mail from

cfsie@unive.it, in which we will confirm/define:

- The course activation
- The amount of the course fee and the payment details

| HOME HOME PAGE UNIVE.IT A | REA RISERVATA LOGOUT                                                                                                    |                                    |  |
|---------------------------|----------------------------------------------------------------------------------------------------|------------------------------------|--|
| Registered user           | Enrolment Please confirm the information provided above, forward your application and proceed with the payment of the first fee instalment, exclusively by MAV on demand (payment by advice system) or with a credit card for Bachelor's and Master's enrolments. For PhD and Professional Master's enrolments, please follow the payment steps indicated in each official call.  Enrolment details |                                    |  |
|                           | Academic vear                                                                                                    | 2018                               |  |
| Home                      | Type of Degree                                                                                                    | Continuing education               |  |
| Personal data             | Degree                                                                                                    | Continuing education               |  |
| Student services          | Type of enrolment                                                                                                    | Immatricolazione standard          |  |
| Student Services          | Degree in                                                                                                    | SCHOOL FOR INTERNATIONAL EDUCATION |  |
| Admission test            | Ordinamento di Corso di Studio                                                                                                    | SCHOOL FOR INTERNATIONAL EDUCATION |  |
| State Exams               |                                                                                                    |                                    |  |
| Enrolment                 | Details of your first annulment in an I                                                                                                    | la i vezativ                       |  |
| Degrees                   | Details of your first enrolment in an u                                                                                                    | iniversity                         |  |
| 150 hours                 | A.Y                                                                                                    | 2018/2019                          |  |
| Attachments               | Date of enrolment                                                                                                    | 20/07/2018                         |  |
| International mobility    | University                                                                                                    | Ca' Foscari University of Venice   |  |
|                           | Change your enrolment data                                                                                                    |                                    |  |